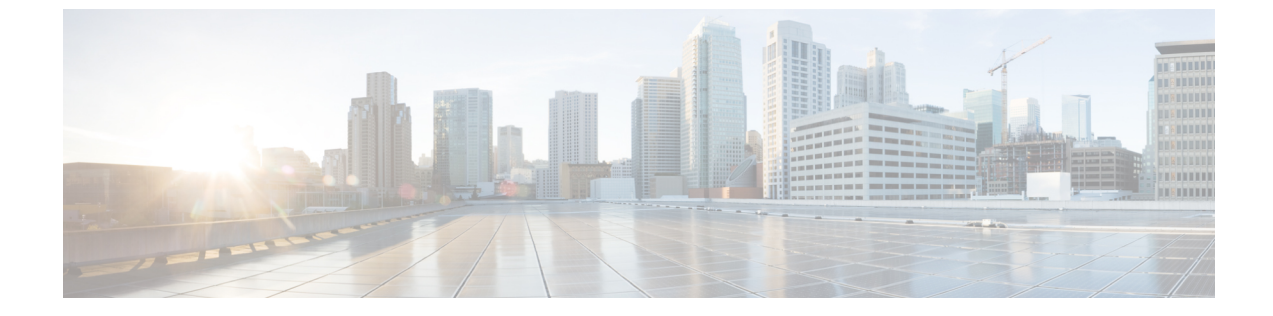

# サービスの使用

- mDNS (1 ページ)
- Cisco Umbrella  $(7 \sim :)$
- TLS (10ページ)

## mDNS

### マルチキャスト ドメイン ネーム システムについて

マルチキャストドメインネームシステム (mDNS) サービスディスカバリは、ローカルネットワークでサービスを通知し、検出する手段を提供します。mDNS サービスディスカバリを 使用すれば、ワイヤレスクライアントは、別のレイヤ3ネットワーク上でアドバタイズされた Apple プリンタや Apple TV などの Apple サービスにアクセスすることができます。mDNS は IP マルチキャスト経由で DNS クエリを実行します。また、mDNS は0 設定 IP ネットワーキン グをサポートします。通常どおり、mDNS は宛先アドレスとしてマルチキャスト IP アドレス 224.0.0.251 を使用し、UDP 宛先ポートとして 5353 を使用します。

#### Location Specific Services (ロケーション固有サービス)

mDNS サービス アドバタイズメントおよび mDNS クエリ パケットの処理では、ロケーション 固有サービス (LSS) をサポートしています。コントローラが受信するすべての有効な mDNS サービス アドバタイズメントは、新しいエントリをサービス プロバイダーのデータベースに 挿入する際に、サービス プロバイダーからのサービス アドバタイズメントに関連付けられた AP の MAC アドレスにタグ付けされます。クライアント クエリーに対する応答記述では、ク エリー送信するクライアントに関連付けられた AP の MAC アドレスを使用して SP-DB のワイ ヤレス エントリをフィルタリングします。ワイヤレス サービス プロバイダーのデータベース エントリは、LSS がサービスに対して有効になっている場合、AP-NEIGHBOR-LIST に基づい てフィルタリングされます。LSS がサービスに対して無効になっている場合、ワイヤレスサー ビス プロバイダーのデータベース エントリは、そのサービスに対するワイヤレス クライアン トからのクエリに応答する場合、フィルタリング対象ではありません。

LSS は、ワイヤレス サービス プロバイダーのデータベース エントリだけに適用されます。有 線サービス プロバイダー デバイスのロケーションは認識されません。 LSS の状態は、ORIGIN が有線に設定されているサービスに対して有効にすることはできません。この逆も同じです。

#### mDNS ポリシー

ここでは、特定のサービスプロバイダーにアクセスするためのポリシーの定義方法について説明します。アクセスポリシーでは、クライアント属性、構造、およびポリシーを構成するルール要素(ルールとポリシーの評価方法)が定義されます。これは、mDNSクエリを作成したクライアントに対する mDNS 応答に、特定のサービスプロバイダーを含める必要があるかどうかを判断する際に役立ちます。

LSSが有効になっている場合、近隣するサービスプロバイダーに関する情報だけが提供されま すが、MDNS ポリシーでは、さらに詳細なポリシーを定義できます。

mDNS ポリシーは、次の情報に基づいてフレーム化できます。

- ・ユーザ
- Role
- AP 名
- AP Location
- [AP グループ (AP Group) ]

#### mDNS ポリシーの制限事項

MDNS ポリシーの制限事項は次のとおりです。

- •LSS は、mDNS ポリシーと組み合わせて適用できません。
- ロールとユーザ情報は、ISE サーバから提供されます。
- キーワード Any がルールパラメータ値として使用されている場合、チェックはバイパス されます。
- ルールはサービスプロバイダーのMACアドレスに基づいて適用されるため、サービスプロバイダーによってアドバタイズされるすべてのサービスに対してルールが評価されます。
- mDNSポリシーは、mDNSサービスに基づくものではなく、サービスプロバイダーのMAC アドレスに基づいて適用されます。
- mDNSポリシーは、mDNSスヌーピングが有効になっている場合にのみアクティブになります。
- •MACアドレスごとに設定できるポリシーの最大数は、5つです。

#### mDNS ポリシーのクライアント属性

mDNSクエリを開始するクライアントは、クライアントのコンテキストを表す一連の属性に関 連付けられます。属性として使用できるのは、ロール、ユーザID、関連付けられた AP名、関 連付けられた AP の場所、および関連付けられた AP グループです。アクセスポリシールール を明確化するために、ここに列挙された属性のみを使用します。

たとえば属性が場所の場合、クライアントが異なる場所に移動すると動的に変更されます。 ユーザは、論理 OR 演算を使用してこれらの属性を組み合わせてルールを定式化し、そのルー ルをポリシーにアタッチできます。

サービスグループには、1つまたは複数のルールを設定できます。

#### **mDNS AP**

mDNS AP 機能により、コントローラは VLAN 上の有線サービス プロバイダーの可視性を獲得 できます。すべての AP で VLAN を設定する必要があります。コントローラの VLAN の可視 性は、AP が mDNS アドバタイズメントをコントローラに転送することで実現されます。

内部 AP による mDNS パケット転送を開始または停止するには、コントローラで提供される設 定可能なノブを使用します。また、この設定を使用して、AP が有線側から mDNS アドバタイ ズメントをスヌープする必要のある VLAN を指定できます。AP がスヌープできる VLAN の最 大数は 10 です。

(注) デフォルトでは、mDNS AP は VLAN をスヌーピングしないため、管理 VLAN を指定して mDNS パケットをスヌーピングする必要があります。

mDNS AP 設定は、グローバル mDNs スヌーピングを無効にしてもそれぞれの mDNS AP で保持されます。

#### プライオリティ MAC サポート

サービスごとに最大 50 の MAC アドレスを設定できます。これらの MAC アドレスは、プライ オリティを必要とするサービス プロバイダーの MAC アドレスです。これによって、サービス プロバイダーのデータベースがフルであっても、サービス プロバイダー数が最多であるサービ スから最新の非プライオリティ サービス プロバイダーを削除することによって、設定された サービスの MAC アドレスから発信されるあらゆるサービス アドバタイズメントが学習される ことが保証されます。サービスのプライオリティ MAC アドレスを設定する場合は、ap-group と呼ばれるオプションのパラメータがあります。これは有線サービスプロバイダーにのみ適用 され、有線サービスプロバイダーのデバイスにロケーションの検知を関連付けます。クライア ントの mDNS クエリがこの ap-group から発信されると、プライオリティ MAC アドレスおよ び ap-group による有線エントリが検索されて、集約応答の最初に表示されます。

#### **Origin-Based Service Discovery**

発信元(有線または無線)に基づいて着信トラフィックをフィルタするようにサービスを設定できます。mDNS AP から学習されたすべてのサービスは有線として扱われます。認識元が有線である場合、LSS は無線サービスにのみ適用されるため、LSS サービスに対して有効にすることはできません。

LSSステータスがサービスに対して有効である場合、LSSは無線サービスプロバイダーのデー タベースのみに適用されるため、発信元が無線に設定されたサービスを有線に変更することは できません。発信元を有線と無線で変更した場合、変更前の発信元タイプを持つサービスプロ バイダーのデータベースエントリは削除されます。

### マルチキャスト DNS の設定の制限

- ・IPv6 を介した mDNS はサポートされません。
- ローカル側で切り替えられた WLAN およびメッシュアクセスポイントでは、FlexConnect モードのアクセスポイントで mDNS はサポートされていません。
- mDNS はリモート LAN ではサポートされません。
- サードパーティの mDNS サーバまたはアプリケーションは mDNS 機能を使用するコント ローラではサポートされていません。サードパーティのサーバまたはアプリケーションに よってアドバタイズされるデバイスは、コントローラで mDNS のサービスまたはデバイ ステーブルに正しく入力されません。
- レイヤ2ネットワークでAppleのサーバとクライアントが同じサブネット内に存在する場合、コントローラでのmDNSスヌーピングは不要です。ただし、これはスイッチングネットワークの動作に依存します。使用しているスイッチが mDNSスヌーピングと想定どおりに連動しない場合は、コントローラで mDNS を有効にする必要があります。
- ・ビデオは、WMM が有効な状態の Apple iOS 6 ではサポートされていません。
- mDNS AP は同じサービスまたは VLAN に対して同じトラフィックを複製することはできません。
- ・LSS フィルタリングはワイヤレス サービスのみに制限されます。
- LSS、mDNS AP、プライオリティ MAC アドレスおよび送信元ベースの検出機能は、コントローラの GUI を使用して設定できません。
- mDNS AP 機能は CAPWAP V6 ではサポートされません。
- mDNS のユーザ プロファイル モビリティは、ゲスト アンカーではサポートされません。
- iPad、iPhone などの Apple デバイスは、Bluetooth を使用して Apple TV を検出できます。 このため、Apple TV がエンド ユーザに表示されることがあります。

### マルチキャスト DNS の設定

ステップ1 次の手順に従って、グローバル mDNS パラメータおよびマスター サービス データベースを設定します。

- a) [Switch to Expert View] アイコンをクリックします。エキスパート ビューに切り替えるかどうかを確認 するメッセージが表示されます。[Yes] をクリックします。
- b) [Services] > [mDNS] を選択します。

- c) [mDNS Global Snooping] トグル ボタンを使用して、mDNS パケットのスヌーピングを有効または無効 にします。
- d) 分単位で mDNS クエリー間隔を入力します。クエリー間隔はコントローラがサービスを検索する頻度 です。デフォルトは15分です。
- e) [Add VLAN Id] ボタンをクリックして内部 AP スヌーピング用の VLAN のリストを追加します。
  - MEのGUIから追加されたVLANは、すべてのAP(内部および外部)に設定されます。
     config mdns ap vlan add vlan-id ap-name コマンドを実行するだけで、個々のAP VLAN を 設定できます。
    - GUI の [mDNS VLAN Mapping] テーブルには、内部 AP に設定されている VLAN のみが 表示されます。config mdns ap vlan add vlan-id ap-name コマンドを実行するだけで、外 部 AP に具体的に VLAN を設定できるので、show ap summary コマンドを実行すれば、 すべての AP (内部と外部の両方) に追加された VLAN を表示できます。外部 AP に VLAN が設定されていても、GUI には表示されません。
- f) 次のタブで詳細を入力します。
  - [Master Services Database]:マスターデータベースに記載されているサービスを表示します。コントローラは、マスターサービスデータベースで mDNS サービスが利用できる場合にのみ、このサービスのアドバタイズメントをスヌーピングおよび学習します。コントローラは、最大64のサービスをスヌープおよび学習できます。
    - [Add Service] ボタンをクリックしてマスターデータベースに新しいサービスを追加します。
    - [Add/Edit mDNS Service] ウィンドウで、[Service Name]、[Service String]、[Query Status]、[Location Services]、および [Origin] を指定します。
    - [Update] をクリックします。
  - 2. [mDNS Profiles]: mDNS プロファイルのリストを表示します。
    - [Add Profile] ボタンをクリックして新しいプロファイルを追加します。
    - [Add/Edit mDNS] ウィンドウで、後で WLAN にマッピングする可能性があるプロファイル名 を入力します。
  - 3. [Domain Names]: ドメイン名を表示し、検出されたリストからドメイン名を追加します。
  - 4. [mDNS Browser]: 実行している mDNS サービスの数を表示します。
- g) [Apply] をクリックします。
- ステップ2 次の手順に従って、WLAN に mDNS プロファイルをマッピングします。
  - a) [Wireless Settings] > [WLANs] の順に選択します。
  - b) [Add new WLAN] をクリックします。[Add new WLAN] ウィンドウが表示されます。
  - c) [Add new WLAN] ウィンドウで [Advanced] タブを選択します。
  - d) [mDNS] トグルボタンを使用して、mDNS を有効または無効にします。
  - e) [mDNS Profile] ドロップダウン リストから、プロファイルを選択します。

- f) [Passive Client] トグル ボタンを使用してパッシブ クライアントを有効にします。[Services] > [Media Stream] で [Global Multicast] が有効になっていることを確認してください。パッシブ クライアントは [Global Multicast] が無効になっていると機能しません。
- g) [Multicast IP] アドレスを入力します。
- h) [Multicast Direct] トグルを使用してマルチキャストダイレクトを有効にします。
- i) [Apply] をクリックします。
- (注) ワイヤレスコントローラは、次の場合にVLAN経由で学習した有線デバイス(Apple TV など)か らサービスをアドバタイズします。
  - [WLAN Advanced] オプションで mDNS スヌーピングが有効になっている。
  - ・インターフェイスまたは WLAN で mDNS プロファイルが有効になっている。

mDNS ポリシーの設定

次の手順に従って、mDNS ポリシーを設定します。

- a) [Switch to Expert View] アイコンをクリックします。エキスパート ビューに切り替えるかどうかを確認 するメッセージが表示されます。[Yes] をクリックします。
- b) [Services] > [mDNS] を選択します。
- c) [mDNS Global Snooping] トグル ボタンを使用して、mDNS パケットのスヌーピングを有効または無効 にします。
- d) [mDNS Policy] トグルボタンを使用して、mDNS ポリシーをそれぞれ有効または無効にします。
- e) 分単位で mDNS クエリー間隔を入力します。クエリー間隔はコントローラがサービスを検索する頻度 です。デフォルトは 15 分です。
- f) [mDNS Policy] タブをクリックします。
   mDNS ポリシー数が表示されます。
- g) [Add mDNS Policy] ボタンをクリックします。 [Add mDNS Policy] ウィンドウで、最初に mDNS サービスグループを追加する必要があります。
  - 1. [DNS Service Group Name] と [Description] を入力します。
  - **2.** [Add Service Instance] ボタンをクリックします。[Add Service Instance] ウィンドウが表示されます。 サービスインスタンスを追加するには、次の詳細情報を入力します。

#### Mac Address

- Name
- •[Location Type]: AP グループ、AP 名、または AP ロケーションでロケーションタイプを選択 します。
- •[Location]: 選択したロケーションタイプに基づきます。
- 3. [Apply] をクリックします。

[mDNS Policy] ウィンドウに作成されたサービスインスタンスが表示されます。 h) [Profile Name] を入力して、[Apply] をクリックします。

## **Cisco Umbrella**

### Cisco Mobility Express に搭載された Cisco Umbrella の概要

Cisco Umbrella プラットフォームは、クラウドで提供されるネットワークセキュリティソリュー ションです。ドメインネームシステム (DNS) レベルでは、マルウェアや侵害からデバイスを 保護するのに役立つリアルタイムの洞察を提供します。Cisco Mobility Express リリース 8.8 以 降では、Cisco Umbrella マッピングは WLAN レベルでのみサポートされます。

Cisco Umbrella は、Cisco Mobiliry Express で次のように動作します。

- ワイヤレスクライアントがワイヤレスコントローラに接続すると、インターネットへのトラフィックを開始するときに DNS クエリを送信します。Cisco Umbrella は、DNS トラフィックを透過的に代行受信し、DNS クエリを Cisco Umbrella クラウドサーバにリダイレクトします。
- DNS クエリの完全修飾ドメイン名(FQDN)に基づくセキュリティポリシーは、Cisco Umbrella クラウドサーバで定義されます。
- Cisco Umbrella は、DNS クエリの FQDN に基づいて次のいずれかの応答を返します。
  - ・悪意のある FQDN: Cisco Umbrella がブロックしたページの IP を対応するクライアン トに返します。
  - 安全な FQDN: 宛先 IP アドレスを返します。

#### Cisco Mobility Express に搭載された Cisco Umbrella のサポート内容

- ・最大 10 個の異なる Cisco Umbrella プロファイルがサポートされます。各プロファイルに は、固有のデバイス ID が割り当てられます。
- Cisco Umbrella プロファイルやデバイス ID のワイヤレスエンティティへのマッピングについては、WLAN レベルのマッピングのみがサポートされます。
- AP へのデバイス ID のプロビジョニングについては、AP が DNS パケットをスヌーピング し、EDNS タグを適用します。
- ・強制や無視オープンモードがサポートされます。
- ・新規の DHCP-6 オーバーライドオプションは、WLAN レベルでサポートされます。

#### 制限事項

Cisco Umbrella は、次では機能しません。

- Cisco Umbrella は、次では機能しません。
  - Cisco IOS AP
  - ローカル認証
  - ・IPv6アドレス
- •アプリケーションまたはホストが、DNSを使用する代わりに IP アドレスを直接使用して ドメイン名をクエリしている場合。
- クライアントがWebプロキシに接続されていて、サーバアドレスを解決するためのDNS クエリを送信しない場合。
- ワークグループブリッジ(WGB)の背後にある有線ゲストとクライアント。
- ・仮想ワイヤレス LAN コントローラ (WLC)
- WLAN などのワイヤレスエンティティで、設定によるワイヤレス Cisco Umbrella プロファ イルの適用が、デバイスの登録が成功したかどうかによって決まる場合。
- Cisco Umbrella クラウドが2つの IPv4 アドレスを提供している場合。WLC/AP では、最初に設定されたサーバアドレスが使用されます。サーバ間でロードバランシングは行われません。

### Cisco Mobility Express での Cisco Umbrella の設定(GUI)

次の手順を実行して、Cisco Mobility Express で Cisco Umbrella を設定します。

#### 始める前に

- Cisco Umbrella のアカウントが必要です。
- Cisco Umbrella からの API トークンが必要です。

ステップ1 [Switch to Expert View] アイコンをクリックします。

エキスパート ビューに切り替えるかどうかを確認するメッセージが表示されます。[OK] をクリックします。

- ステップ2 [Services] > [Umbrella] を選択します。
- **ステップ3** [Umbrella Global Status] トグルボタンを使用して、Umbrella ステータスをそれぞれ有効または無効にします。
- ステップ4 Cisco Umbrella から取得した Umbrella API トークンを入力します。
- ステップ5 [Apply] をクリックして Cisco Umbrella を有効にします。

- **ステップ6** [Add Profile] をクリックして新しいプロファイルを作成します。 [Add Profile Name] ウィンドウが表示されます。
- ステップ7 [Profile Name] を入力して、[Apply] をクリックします。

新しいプロファイルが作成されます。

- ステップ8 次の手順に従って、WLAN に Cisco Umbrella プロファイルをマッピングします。
  - a) [Wireless Settings] > [WLANs] を選択します。
  - b) [Add new WLAN/RLAN] をクリックします。[Add new WLAN/RLAN] ウィンドウが表示されます。
  - c) [Add new WLAN] ウィンドウで [Advanced] タブを選択します。
  - d) [Umbrella Profile] ドロップダウンリストから、プロファイルを選択します。
  - e) [Umbrellaモード] ドロップダウンリストで、[Ignore] または [強制(Forced)] を選択します。
  - f) [Umbrella DHCP Override] トグルボタンを使用して、Cisco Umbrella DHCP オーバーライドを有効にし ます。
  - g) [Apply] をクリックします。

#### 次のタスク

- 1. [Cisco Umbrella] ダッシュボードで、[Device Name] の下に、Cisco WLC とその ID が表示さ れていることを確認します。
- 2. ユーザロールの分類ルール(従業員のルールや従業員以外のルールなど)を作成します。
- 3. Cisco Umbrella サーバでポリシーを設定します。

### Cisco Mobility Express (CLI) での Cisco Umbrella の設定

ここでは、Cisco Mobility Express で Cisco Umbrella を設定する手順について説明します。

#### 始める前に

- Cisco Umbrella のアカウントが必要です。
- Cisco Umbrella からの API トークンが必要です。

ステップ1 Cisco Umbrella を有効または無効にするには、 config opendns { enable | disable } を使用します。

#### 例:

(Cisco Controller) > config opendns enable

Cisco Umbrella のグローバル設定を有効または無効にします。

#### ステップ2 config opendns api-token api-token

#### 例:

```
TLS
```

```
(Cisco Controller) > config opendns api-token D0986C18DC334FB2E3AA46148D600A4001E5997
ネットワークに Cisco Umbrella の API トークンを登録します。
```

#### ステップ3 config opendns profile {create | delete | refresh} profilename

#### 例:

(Cisco Controller) > config opendns profile create profile1

WLAN 経由で適用できる Cisco Umbrella プロファイルを作成、削除、または更新します。

#### ステップ4 config wlan opendns-profile wlan-id profile-name {enable | disable}

#### 例:

(Cisco Controller) > config wlan opendns-profile 1 profile-name enable

Cisco Umbrella プロファイル ID を WLAN にマッピングします。

ステップ5 config wlan opendns-dhcp-opt6 wlan-id {enable | disable}

#### 例:

(Cisco Controller) >config wlan opendns-dhcp-opt6 1 enable

WLAN ごとに DHCP オプション6を有効または無効にします。

#### ステップ6 config wlan opendns-mode wlan-id {ignore | forced}

#### 例:

(Cisco Controller) >config wlan opendns-mode 1 forced

WLAN で Cisco Umbrella モードを無視するかまたは適用します。

# TLS

### TLS セキュアトンネル

Transport Layer Security (TLS) はセキュア ポートと証明書交換を使用して、2 つのシステム間 またはデバイス間でセキュアで信頼できるシグナリングとデータ転送を実現します。マルチサ イト展開の課題を克服するために、Cisco Mobility Express は、TLS セキュアトンネルを使用し て、Cisco Mobility Express から中央のデータセンターへのセキュアな接続を確立します。イン バウンドトラフィックには、SSH、SNMP、Ping、HTTP、HTTPS、および TFTP が含まれ、ア ウトバウンドトラフィックには、SNMP、RADIUS、および TFTP が含まれます。

TLS トンネルには2つのコンポーネントがあります。

TLS クライアント: Cisco Mobility Express コードに組み込まれ、マスター AP 上で実行されます。

TLS ゲートウェイ:中央サイトで展開されて TLS トンネルを確立するための仮想マシンです。TLS ゲートウェイは、2つのネットワークインターフェイス(パブリックネットワークとプライベートネットワーク)を備えています。

TLS クライアントの機能は次のとおりです。

- PnP でゼロタッチプロビジョニングをサポート
- •TLS ゲートウェイ向け FQDN をサポート
- PSK ベースの認証
- Dead Peer Detection (DPD)
- •トラフィックトンネリングの暗黙的および明示的設定
- •NAT およびファイアウォール トラバーサルをサポート
- デバイスパラメータのシステム情報(シリアル番号、MACアドレス、システム名)をサポート

TLS ゲートウェイの機能は次のとおりです。

- VMware を基盤とした仮想セキュリティソリューション
- TLS クライアントに対するダイナミック IP 割り当て: TLS ゲートウェイの内部 DHCP サーバを使用した静的プールベースの IP 割り当て。
- ・デッドピア検出(DPD)と定期的なキー再生成:DPDとキー再生成間隔の設定、DPDと NATタイムアウトの同期化。
- PSK認証:事前共有キー(PSK)ベースの認証、複数のPSK設定、およびゲートウェイでのPSKの暗号化ストレージ。
- ・内部 DNS サーバ: DNS 解決用に設定可能な TLS クライアントの DNS サーバ。
- 接続レート制限:接続レート制限(1秒あたり50接続)。
- スケール特性:インスタンスごとに1万トンネルのスケール制限。
- IPイベント通知:TLSクライアントトンネルの接続、切断、再接続(キー再生成)イベント時の通知(サーバ [syslog サーバ] Netconf/Restconf に通知)
- 有用性:設定CLI、デバッグ統計情報(ゲートウェイレベルとデバイスレベル)、および ロギングをサポート。
- SSH ログイン制御: TLS ゲートウェイ VM への SSH ログインの有効化と無効化をサポート(プライベートインターフェイスのみ対象)。

Cisco Mobility Express セキュアトンネルは、次をサポートしています。

- ・アウトバウンド: SNMP トラップ、RADIUS (認証/アカウンティング)
- インバウンド: SNMP、SSH、Ping、HTTPS、HTTP

- TLS ゲートウェイ FQDN
- PSK ベースの認証
- ・インバウンドトラフィック:TFTP、SFTP、FTP
- •キー再生成メカニズム
- トラフィックトンネリングの暗黙的および明示的な設定方法。暗黙的トンネリングにより、アプリケーションのトンネリングが可能になります。たとえば、SNMPトラップや RADIUSなどです。また、明示的トンネリングにより、トンネリング用のホストやネット ワークが追加されます。たとえば、SSH、PI/SNMP、DNACなどです。

Cisco Mobility Express にTLS セキュアトンネルを設定する際の一連の手順を以下に示します。

- **1.** TLS ゲートウェイの展開:中央サイトでTLS ゲートウェイを展開するには、ここに記載さ れている手順に従います。
- **2.** CLIの設定:詳細については、「Mobility Express コントローラのコマンド」のセクション を参照してください。
- 3. TLS の設定(GUI):詳細については、「TLS トンネルの設定」を参照してください。

### TLS トンネルの設定

TLS トンネルを設定するには、次の手順を実行します。

- ステップ1 [Switch to Expert View] アイコンをクリックします。 エキスパート ビューに切り替えるかどうかを確認するメッセージが表示されます。[Yes] をクリックしま す。
- **ステップ2** [Services] > [TLS] の順に選択します。 [TLS Tunnel Settings] ページが表示されます。
- ステップ3 [TLS Tunnel] トグルボタンを使用して、TLS トンネルを有効または無効にします。
- ステップ4 [TLS Tunnel Settings] ページで、次のパラメータを設定します。

• [TLS Gateway URL/IP Address] を入力します。

- PSK ID を入力します。
- PSK キーを入力します。
- RADIUS と SNMP を有効にします。

ステップ5 [Apply] をクリックします。